## راهنمای بازیابی رمز عبور (اولین ورود) در اتوماسیون اداری

ابتدا بعد از ورود به سامانه اتوماسیون جدید (https:// auto.uk.ac.ir ) با کلیک بروی دکمه "فراموشی رمز عبور"

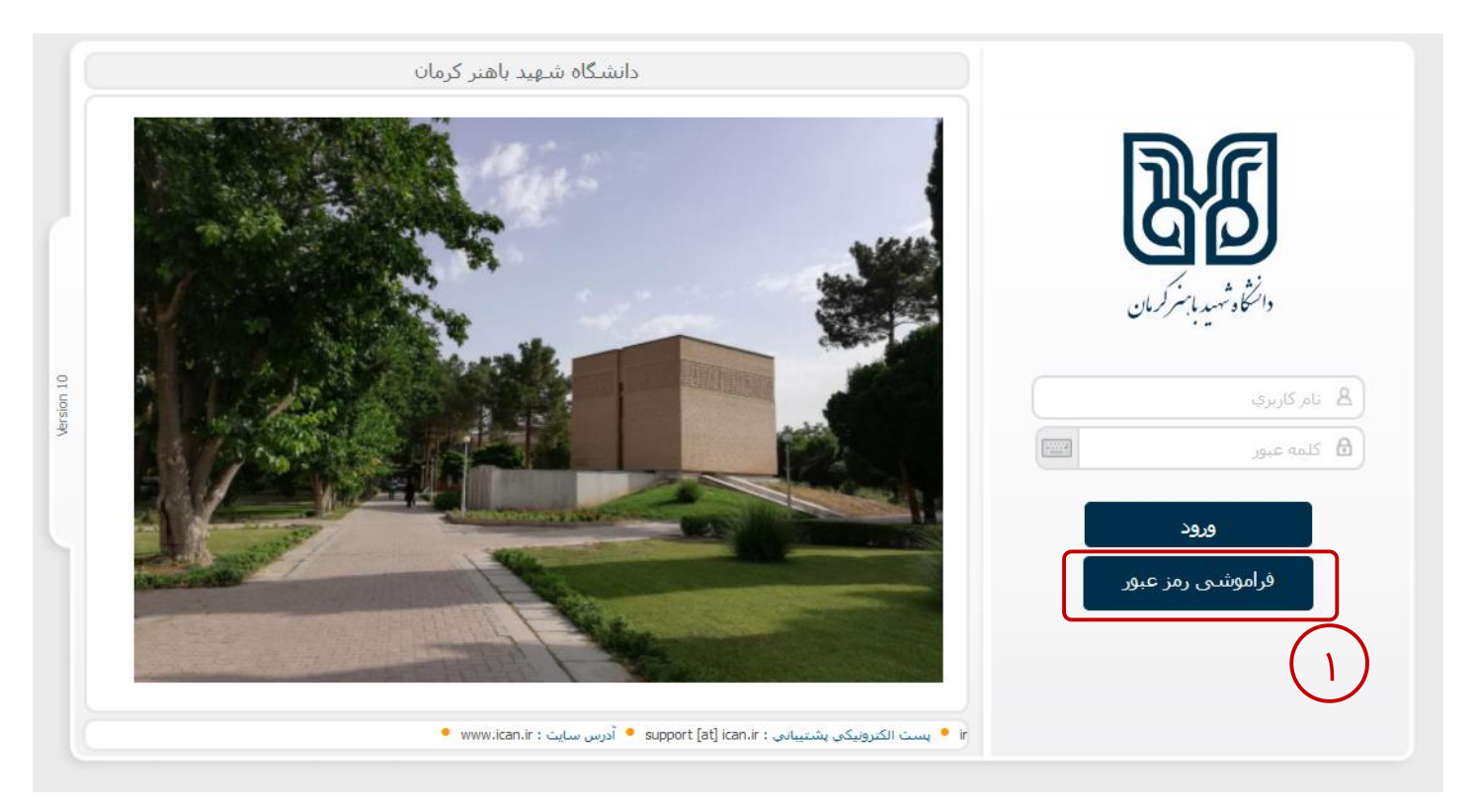

وارد صفحه ورود نام کاربری می شوید:

| رمز عبورتان را فراموش کرده اید؟                                                                            |                                                             |
|----------------------------------------------------------------------------------------------------|-------------------------------------------------------------|
| نام کاربری خود را وارد کنید تا کد احراز هویت برای شما ارسال<br>شود.<br>نام کاربری<br>نام کاربری<br>تایید ← | نام کاربری در اتوماسیون<br>جدید با اتوماسیون قبل<br>یکی است |

پس از کلیک بروی دکمه تائید، یک کد هشت رقمی به شماره تلفن همراه شما ارسال خواهد شد. در صورت عدم دریافت پیامک لطفاً با پشتیبانی با شماره تلفن ۳۱۳۲۳۱۵۷–۳۴۴ تماس حاصل فرمائید.

|  | کد هشت رقمی احراز هویت برای شما ارسال<br>شد. لطفا پس از وارد نمودن کد، بروی دکمه<br>تائید کلیک نمایید.<br>۹۱۲***۲۶۹ | شماره همراه ثبت شده در<br>سیستم که کداحراز هویت<br>به آن ارسال می شود |
|--|----------------------------------------------------------------------------------------------------|-----------------------------------------------------------------------|
|  | کد تایید<br>کد تایید<br>تایید +                                                                                     | محل وارد کردن کد تائید<br>ارسال شده به تلفن همراه                     |

پس از تائید احراز هویت شما، به صفحه ارسال رمز عبور موقت هدایت میشوید. کد تائید ارسال شده فقط ۲ دقیقه اعتبار دارد.

| لطفا جهت ارسال <b>رمز عبور موقت</b> ، بر روی دکمه<br>ارسال کلیک نمایید. |
|-------------------------------------------------------------------------|
| ارسال ←<br>با کلیک بروی دکمه ارسال، کد ۸ رقمی که رمز عبور               |

پس از کلیک بروی دکمه ارسال، رمز عبور موقت به تلفن همراه ثبت شده در سامانه ارسال شده خواهد شد و شما به صفحه ورود سامانه هدایت میشوید.

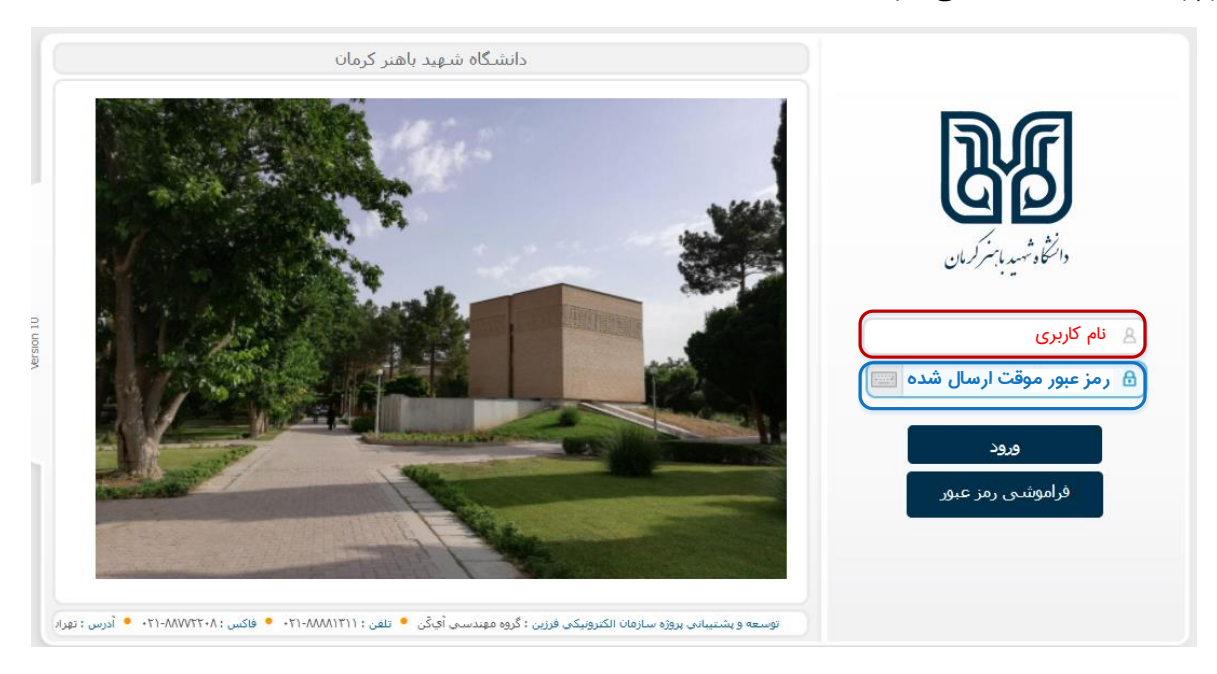

پس از وارد کردن نام کاربری و رمز عبور موقت ارسال شده به تلفن همراه شما، وارد صفحه زیر میشوید.

|           | کد شدار اور به معترف<br>دانشگاه شهید با بستر کرمان |
|-----------|----------------------------------------------------|
| <u> </u>  | رمز موقت ارسال شده به تلفن همراه                   |
|           | کلمه رمز جدید                                      |
|           | تایید کلمه رمز                                     |
| ;;;;;;; ( | کد امنیتی را وارد نمایید                           |
| ©         | 97177                                              |
|           | ذخيره                                              |

پیشنهاد میشود کلمه عبور جدید حداقل ۱۲ کاراکتر شامل اعداد، حروف کوچک و بزرگ همراه با علائمی مانند ...,\$,#,! ,@ باشد.